## Diepte in tekst en bollekesversiering.

Dit was een voorbeeld gevonden op het internet

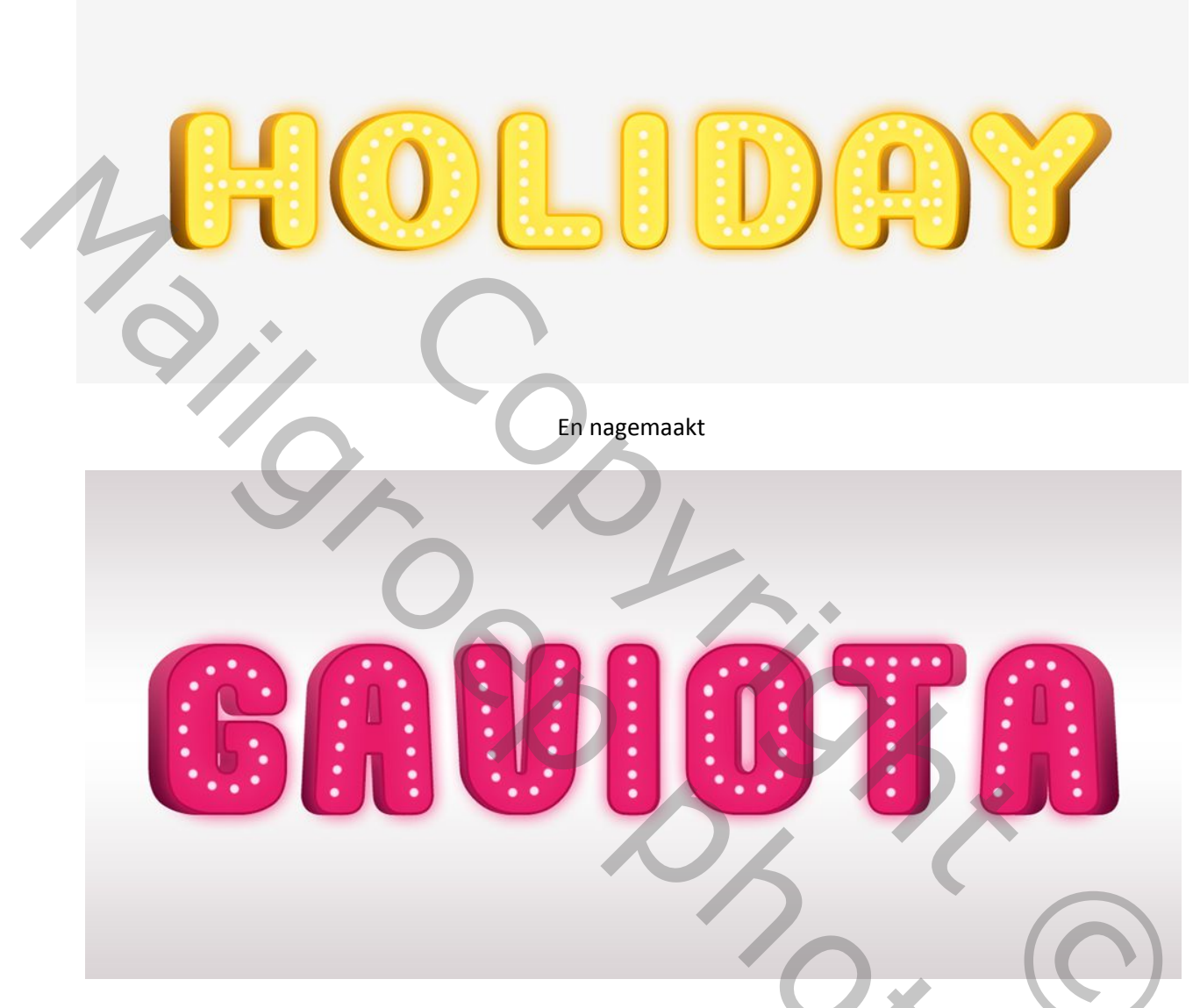

Eerst kiezen we een lettertype, dik en rond... ik gebruikte Mousou Record.

- 1. Open een nieuw bestand, wit
- 2. Typ je tekst nogal groot in hoofdletters en met wat plaats ertussen, eigen kleur.
- 3. Maak daarna een kopie van je tekst in zwart en schuif deze onderaan en zet oogske even uit.
- 4. We bewerken de bovenste tekstlaag met laagstijlen, zie prints.

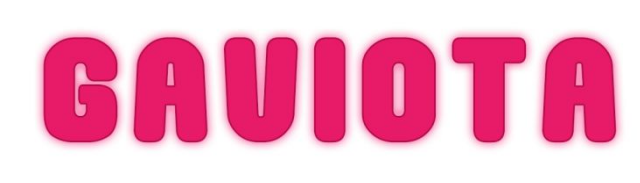

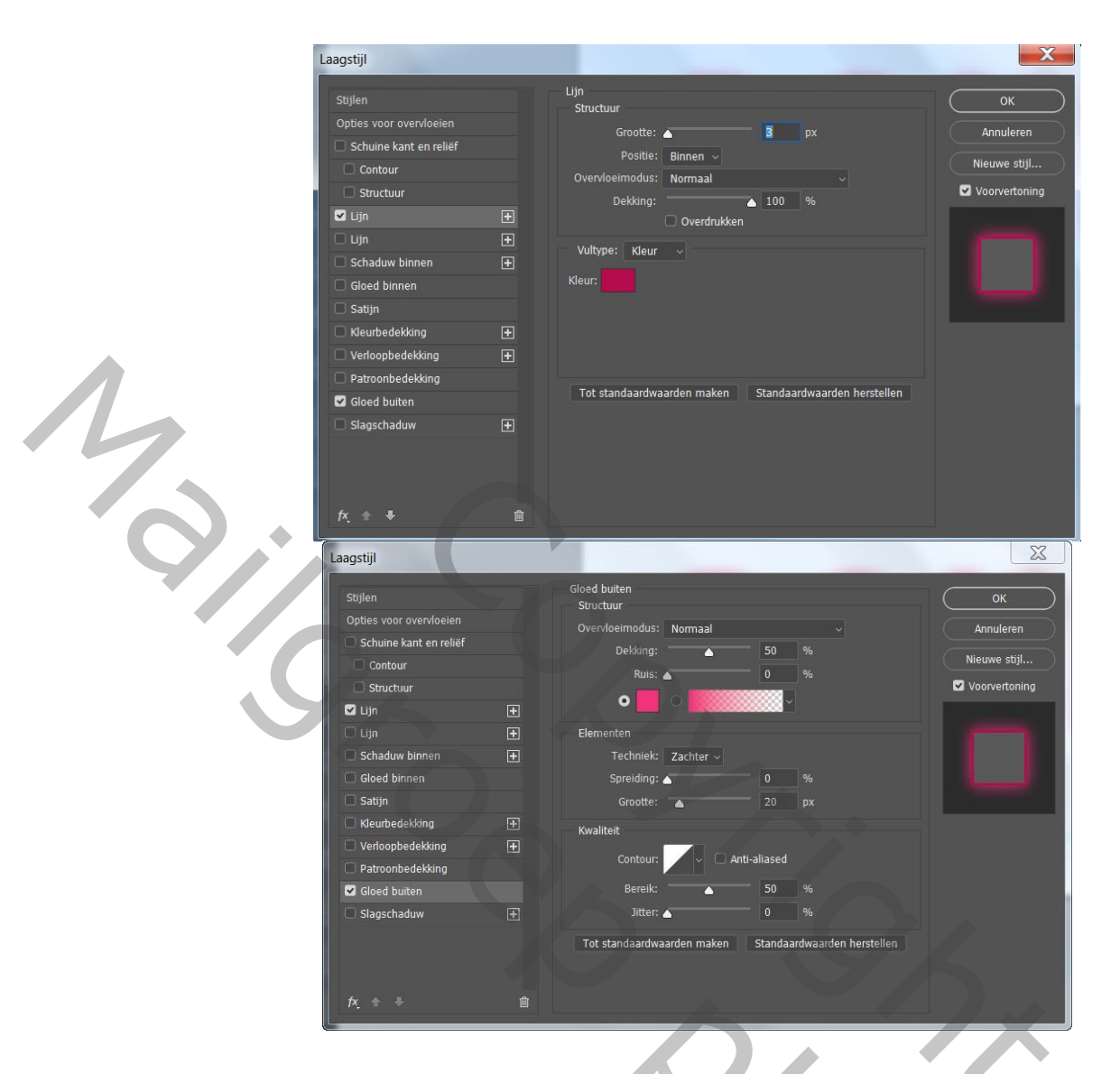

- 5. Oogje aan van de kopie-laag en met Ctrl +T enkel de breedte brengen naar ongeveer 105%. Je ziet de zwarte tekst langs beide zijden evenveel uisteken en bij de middenletter niets... Geeft precies een buiging weer.
- 6. Geef deze kopietekst(omzetten in pixels) volgende laagstijl. Kleuren indezelfde tint als boven, lichter en donkerder. Hierdoor krijg je een 3D effect.

| aagstijl                                                                                                    | Verloopbewerker                                                                                                    |
|----------------------------------------------------------------------------------------------------|----------------------------------------------------------------------------------------------------|
| Stijlen<br>Opties voor overvloeien<br>Opties voor overvloeien<br>Schuine kant en relief<br>Contour<br>Structuur<br>Structuur<br>Gloed binnen<br>Gloed binnen<br>Verloop<br>Overvloeimodus: Normaal<br>Dekking:<br>Stijl: ineair<br>Stijl: ineair<br>Stijl: ineair<br>Tot standaardwaarden maken<br>Standaa<br>Verloop<br>Stagschaduw<br>Stijl: ineair<br>Stagschaduw<br>Stagschaduw | OK   Annuleren   Nieuwe stijl   Voorvertoning   Nam:   Nam:   Aangepast   Verlooptype:   Effen ~   Voelend:   100 %   Stops   Dekking: %   Verwijderen   Kleur: Locatie:   % Verwijderen |

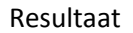

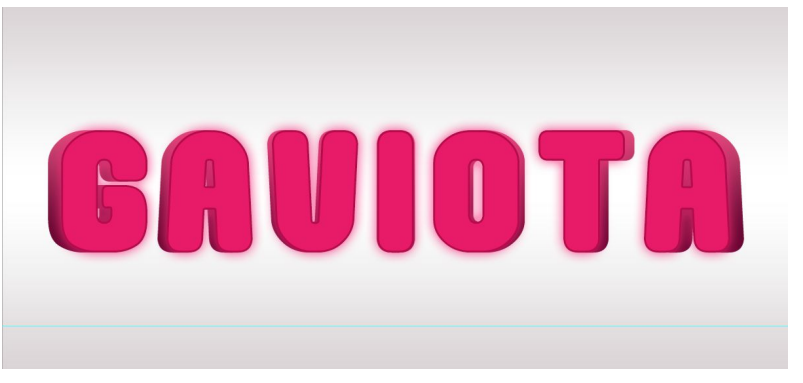

- 7. Nu een nieuwe laag maken per letter. Met pen een Pad maken in het midden van de letter. Zie lessensite N°266 van Ytnas om het Pad mooi rond te krijgen
- 8. Voorgrondkleur op wit, penseel instellen op harde cirkel ongeveer 9px en de tussenruimte op 250%
- 9. Met 'direct selecteren' rechts klikken op het Pad en kiezen in het menu voor Pad omlijnen, Penseel.
- 10. Je kan het penseel aanpassen aan de grootte en dikte van de letters.
- 11. Alle bolletjeslagen in een groep zetten en deze Groep de volgende laagstijlen geven.

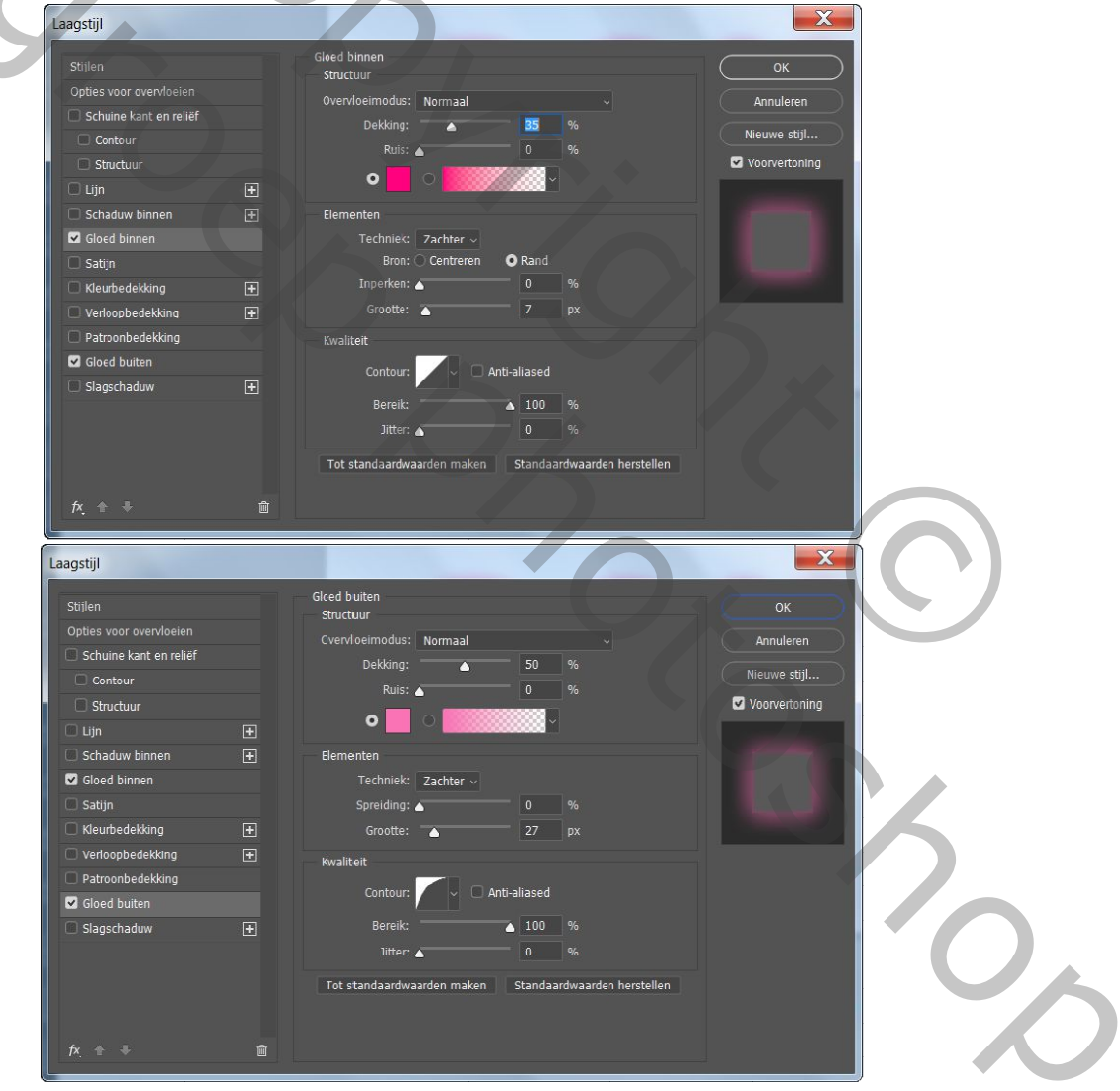

12. De achtergrond nog een verloop geven en/of een mooie textuur.

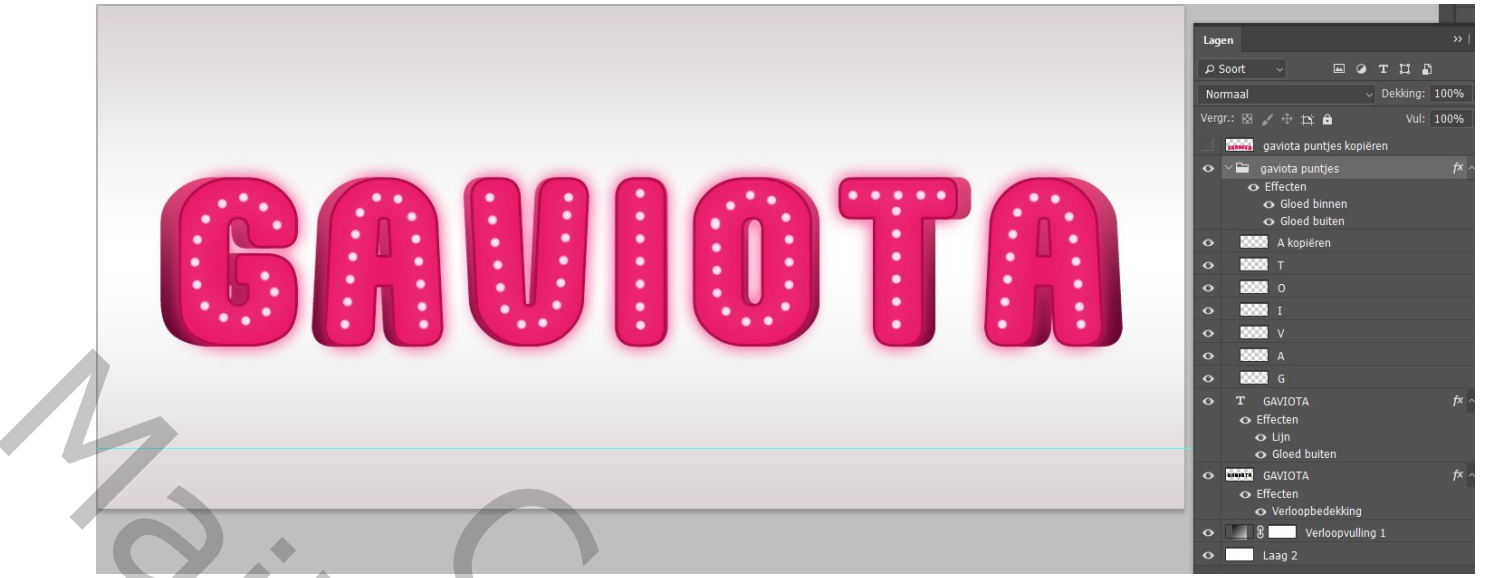

13. Je kan je tekst nog een beetje buigen, eerst lagen van de tekst samenvoegen en deze met Ctrl+T, kiezen voor aangepast, Poort 10% bvb, zelf wat uitproberen.

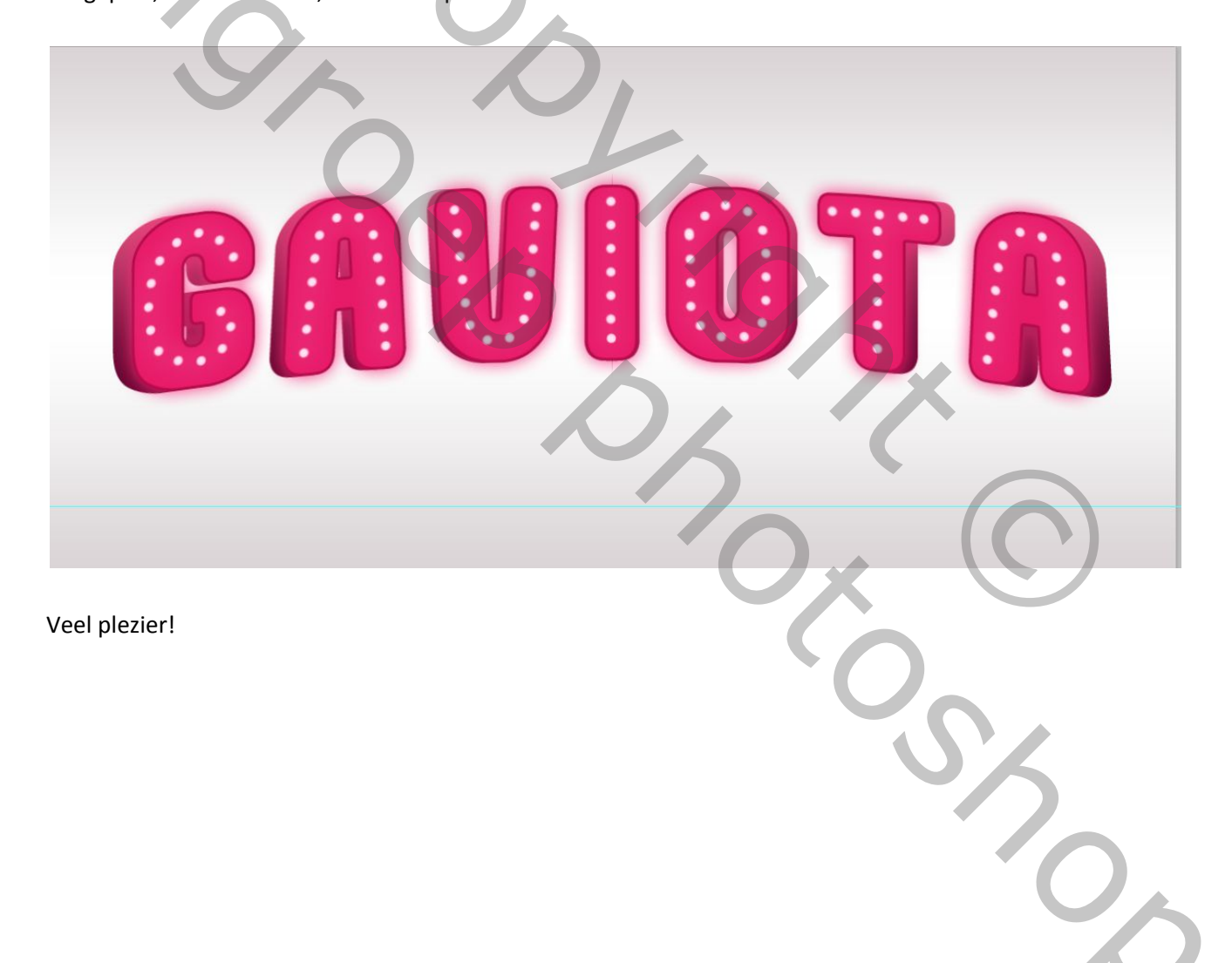